## Ηλεκτρονική Κατάθεση Δελτίου Απογραφής Στρατευσίμων μέσω των Προξενικών Αρχών

## ΟΔΗΓΟΣ ΧΡΗΣΗΣ ΕΦΑΡΜΟΓΗΣ

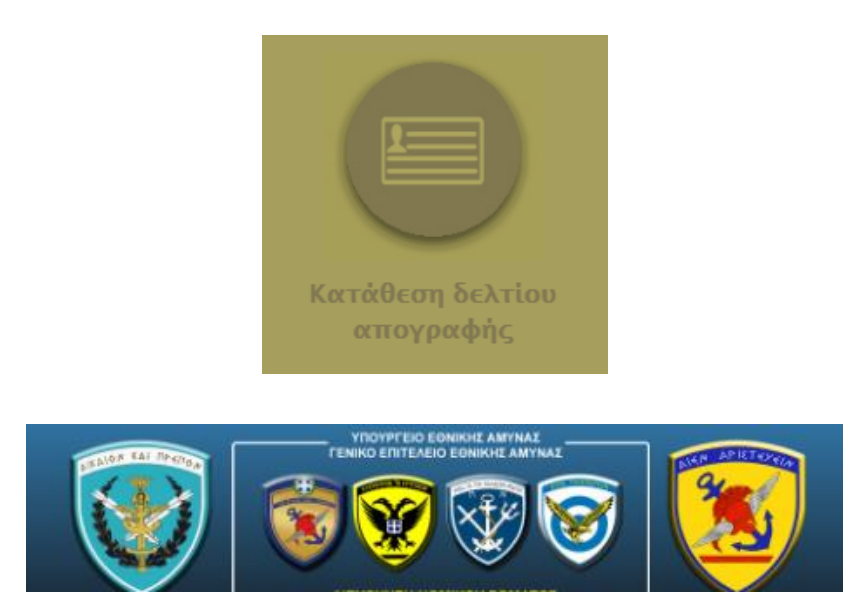

Ο Οδηγός Χρήσης έχει ως στόχο να βοηθήσει τους χρήστες να ανταποκριθούν εύκολα και γρήγορα στις καθημερινές τους απορίες, σχετικά με τη χρήση της εφαρμογής Ηλεκτρονική Κατάθεση Δελτίου Απογραφής Στρατεύσιμων μέσω των Προξενικών Αρχών.

### Περιεχόμενα

| 1. | Είσοδος στο σύστημα                                  | 2 |
|----|------------------------------------------------------|---|
| 2. | Κατάθεση Δελτίου Απογραφής                           | 3 |
| 3. | Επιβεβαίωση Κατάθεσης και Εκτύπωση Δελτίου Απογραφής | 8 |
| 4. | Στοιχεία Επικοινωνίας Στρατολογικών Υπηρεσιών        | 9 |

#### Ανάδοχος Έργου:

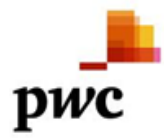

PricewaterhouseCoopers Business Solutions A.E. Λεωφόρος Κηφισίας 268 ΤΚ : 15232-Χαλάνδρι, Αττική Τηλ:+30 2106874400, Fax:+30 2106874444 E-mail: pwc.greece@gr.pwc.com

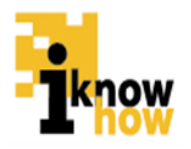

iKnowHow A.E. Λεωφ. Κηφισίας αρ. 116 και Δαβάκη αρ. 1 ΤΚ : 11 526 – Αθήνα, Αττική Τηλ:+30 210 6041425, Fax:+30 210 6041675 E-mail: info@iknowhow.com

#### 1. Είσοδος στο σύστημα

Ο χρήστης της εφαρμογής της απογραφής εισέρχεται στη συγκεκριμένη εφαρμογή από την ιστοσελίδα της Διεύθυνσης Νομικού Σώματος του Γενικού Επιτελείου Εθνικής Άμυνας (<u>www.stratologia.gr</u>). Επιλέγοντας από το Μενού «Είσοδος» ο χρήστης οδηγείται στην παρακάτω οθόνη, (Εικόνα 1) όπου και απαιτείται να καταχωρίσει το «Όνομα Χρήστη» και τον «Κωδικό Πρόσβασης». Υπενθυμίζεται ότι για τη λήψη του «Κωδικού Πρόσβασης» θα πρέπει πρώτα να επικοινωνήσει στο τηλέφωνο (0030) 2131501859 όλο το 24ωρο.

| ΑΡΧΙΚΉ ΝΟΜΟΘΕΣΊΑ                                         | εντύτια - ερωτήσεις επικοινώντα υπηρέστες - 💭 -                                                          |
|----------------------------------------------------------|----------------------------------------------------------------------------------------------------|
| Ανκεζήτηση                                               | Λογαριασμός χρήστη                                                                                       |
| 0                                                        | Δημιουργία νέου λογαριασμού Είσοδος Ανάκτηση νέου συνθηματικού εισόδου                                   |
| Εφαρμογή                                                 | Αρχική >> Λογαριασμός χρήστη >> Λογαριασμός χρήστη                                                       |
|                                                          | Όνομα χρήστη 🖌                                                                                           |
| Συχνότεροι όροι<br>αναζήτησης                            |                                                                                                    |
| <ul> <li>Αναβολή σπουδών</li> <li>Απογραφή</li> </ul>    | δισάγετε το όνομα λογαρικουού σας για την Πύλη Στρατολογίας.                                             |
| <ul> <li>Μόνιμοι Κάτοικοι</li> <li>Εξωτερικού</li> </ul> | Συνθηματικό *                                                                                            |
|                                                          | Εισέγετε το συνθηματικό εισόδου που συνοδεύει το όνομα λογαρικομού σας.<br>• Δημιουργία νέου λογαρικομού |
|                                                          | <ul> <li>Ανακτήση συνθηματικού εισοδού</li> <li>Είσοδος μέσω ΕΡΜΗ</li> </ul>                             |
| Αρχικη                                                   | • Είσοδος μέσω ΤΑΧΙSnet                                                                                  |
| νουοθεσία                                                |                                                                                                    |
| τομοσοστικά έντυπα                                       | Είσοδος                                                                                                  |
| ρωτήσεις                                                 |                                                                                                    |
| (ρήσιμοι σύνδεσμοι                                       |                                                                                                    |
| Ξπικοινωνία                                              |                                                                                                    |

Εικόνα 1Είσοδος στην οθόνη της απογραφής

Επιλέγοντας «Είσοδος» ο χρήστης μεταφέρεται στην αρχική οθόνη της εφαρμογής (Εικόνα 2) και επιλέγει από το μενού «Υπηρεσίες» την επιλογή «Απογραφή Στρατεύσιμου ΚΕΠ/Προξενείο»:

| ΑΡΧΙΚΉ ΝΟΜΟΘΕΣΙΑ - ΕΝΤΥΠΑ - ΕΡΩΤΉΣΕΙΣ ΕΠΙΚΟΙΝΩΝΊΑ                                                                               |                                                                                                    |  |  |  |  |  |  |
|----------------------------------------------------------------------------------------------------|----------------------------------------------------------------------------------------------------|--|--|--|--|--|--|
| Έχετε συνδεθεί σαν χρήστης ΚΕΠ.                                                                                                 | ΑΠΟΓΡΑΦΉ ΣΤΡΑΤΕΥΣΙΜΟΥ<br>ΚΕΠ/ΠΡΟΞΕΝΕΙΟ                                                                                                    |  |  |  |  |  |  |
| Ο ΛΟΓΑΡΙΔΣΜΟΣ ΜΟΥ<br>ΑΤΓΗΣΕΙΣ ΚΕΠ /<br>ΠΡΟΞΕΝΕΙΟΥ<br>ΘΥΡΙΔΑ ΚΕΠ /<br>ΠΡΟΞΕΝΕΙΟΥ<br>ΑΙΣΤΑ ΧΡΗΣΤΏΝ<br>ΑΠΟΣΥΝΔΕΣΗ                  | ΤΛΗΡΟΦΟΡΙΕΣ ΓΙΑ ΤΗΝ ΚΑΤΑΝΟΜΗ<br>ΜΟΥ<br>ΠΛΗΡΟΦΟΡΙΕΣ ΓΙΑ ΤΗΝ ΑΝΑΒΟΛΉ ΜΟΥ<br>ΠΛΗΡΟΦΟΡΙΕΣ ΓΙΑ ΤΗΝ ΚΑΤΧΤΑΞΗ<br>ΜΟΥ<br>ΠΛΗΡΟΦΟΡΙΕΣ ΓΙΑ ΤΗΝ ΑΠΟΓΡΑΦΗ<br>ΜΟΥ<br>ΕΛΕΓΧΟΣ ΕΓΚΥΡΟΤΗΤΑΣ ΕΓΓΡΑΦΟΥ |  |  |  |  |  |  |
| Αναζήτηραη<br>Εδαρμογή<br>Συχνότεροι όροι<br>αναζήτησης<br>- Αναβολή σπουδών<br>- Απογραφή<br>- Μόνιμοι Κάτοικοι<br>Εξιατερικού |                                                                                                    |  |  |  |  |  |  |

Εικόνα 2Αρχική οθόνη

#### 2. Κατάθεση Δελτίου Απογραφής

Στη συνέχεια ο χρήστης κατευθύνεται στην οθόνη εύρεσης στρατευσίμου (Εικόνα 3). Σε αυτήν την οθόνη ο χρήστης μπορεί να αναζητήσει ένα στρατεύσιμο με μόνον τρία (3) υποχρεωτικά πεδία: Όνομα-Επώνυμο-Έτος Γέννησης

|                                                                                                    | Αναζήτηση στρατεύσιμου ΚΕΠ                                 | AAA                               |
|----------------------------------------------------------------------------------------------------|------------------------------------------------------------|-----------------------------------|
| Ο ΛΟΓΑΡΙΑΣΜΟΣ ΜΟΥ                                                                                   | Προβολή Devel                                              |                                   |
|                                                                                                    | Αρχική >> Αναζήτηση το εκτεύσιμου ΚΕΠ<br>-Στρατιωτικός Αρι | θμός (ΣΑ) :                       |
| ΑΠΟΣΥΝΔΕΖΙΙ                                                                                         | - Κανένα - 🗸                                               | - Κανένα - 🗸                      |
|                                                                                                    | Επώνυμο: *                                                 | Юлонос: •                         |
| Συχνότεροι όροι<br>αναζήτησης                                                                       |                                                            |                                   |
| <ul> <li>Αναβολή σπουδών</li> <li>Απογραφή</li> <li>Μόνιμοι Κάτοικοι</li> <li>Εξωτερικού</li> </ul> | Πεττρώνομο:                                                | Μητρώνυμο:                        |
|                                                                                                    | Έτος Γέννησης. *                                           | Ταυτότητα:                        |
|                                                                                                    | A.Φ.M.:                                                    | E-Mail:                           |
| Νομοθεσία                                                                                           | Νομαρχία: Δήμος:<br>- Κανένα - Υ - Κανένα -                | Τσπικό Διαμέρισμο:<br>- Κοινένα - |
|                                                                                                    | Εύρεση στρατεί                                             | jariton                           |
|                                                                                                    |                                                            |                                   |

Εικόνα 3 Οθόνη εύρεσης στρατευσίμου

Ο χρήστης επιλέγει στη συνέχεια «Εύρεση στρατεύσιμου» (Εικόνα 3). Στην επόμενη οθόνη εμφανίζονται τα αποτελέσματα αναζήτησης (Εικόνα 4):

|                         | Όνομα 🏺        | Επώνυμο 🜲        | Πατρώνυμο 🜲 | Μητρώνυμο 🖨 | Ημερομηνία<br>Γέννησης |
|-------------------------|----------------|------------------|-------------|-------------|------------------------|
| <b>O</b>                |                |                  |             |             |                        |
| 0                       |                | ( <b>Contemp</b> | Harrower,   | -           |                        |
| Ξ <mark>μφ</mark> ανίζο | νται 1 έως 2 α | χπό 2 εγγραφές   |             | Προηγούμενη | 1 Επόμενη              |

3

Στην περίπτωση που εμφανίζονται περισσότεροι του ενός στρατεύσιμου, επιλέγεται ο σωστός με τη βοήθεια των ληξιαρχικών στοιχείων (βάσει Μητρώνυμου ή και Πατρώνυμου).

Επιλέγοντας το εικονίδιο (Εικόνα 4), εμφανίζονται περισσότερες υποβοηθητικές πληροφορίες για τον κάθε στρατεύσιμο. Ο χρήστης αφού ταυτοποιήσει το στρατεύσιμο, επιλέγει «*Υποβολή*» (Εικόνα 4) και κατευθύνεται στην επόμενη οθόνη (Εικόνα 5) στην οποία και συμπληρώνει τα απογραφικά στοιχεία του στρατεύσιμου:

| Δελτίο Απ   | ογραφής ΚΕΠ                   |       | tA A                             |
|-------------|-------------------------------|-------|----------------------------------|
| Προβολή     | Αποτελέσματα                  | Devel |                                  |
| Αοχική >> / | Λελτίο Απονοαφής Κ            | FП    |                                  |
|             |                               |       |                                  |
|             |                               |       |                                  |
|             |                               |       |                                  |
|             |                               | Λεπ   | τομέρειες                        |
|             | Στρατολογική Υπηρεσί          | .ox   | Ανατολικής Αττικής (254)         |
|             | Α.Σ.Μ.                        |       | 254/1002/2019-                   |
|             | Μητρώο Αρρ <mark>έν</mark> ων |       | Αθηνών / Βριλησσίων / Βριλησσίων |
|             | Επώνυμο                       |       | Rashinoshog                      |
|             | Όνομα                         |       | <del>Хріртор</del>               |
| -           | Πατρώνυμο                     |       | femprog                          |
|             |                               | -     |                                  |

| Ниєронг                                | ηνία Γέννησης *                                       |
|----------------------------------------|-------------------------------------------------------|
| Ημέρα 👻                                | Μήνας - 1998                                          |
| Tenneterer                             | Authors Authorspices                                  |
| Tabiointa                              | Αριομος Διαρατηριου                                   |
|                                        | J                                                     |
| A.Φ.M.:                                | АМКА                                                  |
|                                        |                                                       |
| Μόντμη Διαμονή                         |                                                       |
| Θα πρέπει να συμπλήρωσετι<br>(εσωτερικ | ε τουλάχιστον μια πλήρη διεύθυνση<br>ού ή εξωτερικού) |
| Nouõc                                  | Noussovia                                             |
| - Kavéva -                             | - Kayéya -                                            |
|                                        |                                                       |
| ОТА                                    | Διαμ. ΟΤΑ                                             |
| - Κανένα -                             | - Καινένα -                                           |
| Οδός                                   | Αριθμός                                               |
|                                        |                                                       |
|                                        | т.к.                                                  |
| 0                                      |                                                       |
| _                                      |                                                       |
|                                        | ieptoxii                                              |
|                                        |                                                       |
| ΔΟΥ                                    | Αστυνομικό Τμήμα                                      |
| ΑΓΙΑΣ ΠΑΡΑΣΚΕΥΗΣ                       | - Κανένα - 🗸                                          |
|                                        |                                                       |
| Διεύθυν                                | ση Εξωτερικού                                         |
|                                        |                                                       |
|                                        |                                                       |
|                                        |                                                       |
|                                        | 1.41                                                  |
|                                        |                                                       |
| Λεπτομερειες επικοινωνιας              |                                                       |
| Τηλέφωνα                               | E-Mail: *                                             |
|                                        |                                                       |
|                                        |                                                       |
| L                                      |                                                       |
| Τόπος Γέννησης                         |                                                       |
|                                        |                                                       |
| Νόμος                                  | Νομαρχία                                              |
| - Κανένα -                             | <ul> <li>Κανένα -</li> </ul>                          |
|                                        |                                                       |
| ΟΤΑ                                    | Διαμ. ΟΤΑ                                             |
| - Κανένα -                             | ▼ - Κανένα -                                          |
|                                        |                                                       |
| Επόμ                                   | ενο βήμα                                              |

Εικόνα 5 Πεδία Δελτίου Απογραφής Προς Συμπλήρωση

Σημείωση : Τα πεδία προς συμπλήρωση που έχουν αστερίσκο (\*) πρέπει υποχρεωτικά να συμπληρωθούν.

Είναι επίσης υποχρεωτική η συμπλήρωση:

- Ενός εκ των πεδίων (ταυτότητας ή Αριθμός Διαβατηρίου).
- Των Στοιχείων Μόνιμης Διαμονής (Εσωτερικού ή/και Εξωτερικού), Επικοινωνίας και Τόπου Γέννησης.

Επίσης τα πεδία ΑΦΜ και ΑΜΚΑ συμπληρώνονται εφόσον τα διαθέτει ο απογραφόμενος.

Αφού συμπληρώσει τα στοιχεία της 1<sup>ης</sup> φόρμας, ο χρήστης επιλέγει «*Επόμενο βήμα*» (Εικόνα 5) και του εμφανίζονται περαιτέρω στοιχεία προς συμπλήρωση, (Εικόνα 6)

| heckberrad  |                                                                                             |                            |                                 |            |  |
|-------------|---------------------------------------------------------------------------------------------|----------------------------|---------------------------------|------------|--|
| Όχι 🛩       |                                                                                             |                            |                                 |            |  |
| Γραμματικά  | ς Γνώσεις                                                                                   |                            |                                 |            |  |
|             |                                                                                             |                            | Δείκτης Μόρφωσης ()             | ραμματικών |  |
| Χώρα        |                                                                                             |                            | γνώσεων)                        |            |  |
| Ελλάδα      |                                                                                             | ~                          | - Κανένα -                      | ~          |  |
| Τεχνικές Γν | ໝ່ຫຍາດ                                                                                      |                            |                                 |            |  |
| Χώρα        |                                                                                             |                            | Δείκτης Μόρφωσης (1<br>γνώσεων) | τεχνικών   |  |
| Ελλάδα      |                                                                                             | ~                          | - Κανένα -                      | ~          |  |
|             |                                                                                             |                            |                                 |            |  |
|             |                                                                                             | Ειδικ                      | ές Γνώσεις                      |            |  |
|             | Κανένα -                                                                                    |                            |                                 | ~          |  |
| -           |                                                                                             |                            |                                 | *          |  |
| -           |                                                                                             |                            |                                 |            |  |
|             |                                                                                             | Ξένε                       | ς Γλώσσες                       |            |  |
|             |                                                                                             | Ξένε                       | ς Γλώσσες                       |            |  |
|             | Άλλη γλώσσα                                                                                 | Ξένε                       | ς Γλώσσες                       |            |  |
|             | Άλλη γλώσσα<br>Αγγλική                                                                      | Ξένε                       | ς Γλώσσες                       |            |  |
|             | Άλλη γλώσσα<br>Αγγλική<br>Γαλλική                                                           |                            | ς Πλώσσες                       |            |  |
|             | Άλλη γλώσσα<br>Αγγλική<br>Γαλλική<br>Γερμανική<br>Ισπανική                                  | <u>Ξένε</u>                | ς Πώσσες<br>><br><              |            |  |
|             | Άλλη γλώσσα<br>Αγγλική<br>Γαλλική<br>Γερμανική<br>Ισπανική<br>Ιταλική                       | <u>Ξένε</u>                | <u>ς Πλώσσες</u>                |            |  |
|             | Άλλη γλώσσα<br>Αγγλική<br>Γαλλική<br>Γερμανική<br>Ισπανική<br>Ιταλική<br>Ρωσική             | <u>Ξένε</u>                | <u>ς Πλώσσες</u>                |            |  |
|             | Άλλη γλώσσα<br>Αγγλική<br>Γαλλική<br>Γερμανική<br>Ισπανική<br>Ιταλική<br>Ρωσική<br>Τουρκική | <b>Ξένε</b><br>[<br>[<br>[ | ς Γλώσσες<br>> <                |            |  |
|             | Άλλη γλώσσα<br>Αγγλική<br>Γαλλική<br>Γερμανική<br>Ισπανική<br>Ιταλική<br>Ρωσική<br>Τουρκική | <u>Ξένε</u>                | ς Γλώσσες<br>->                 |            |  |

Εικόνα 6 Πεδία Δελτίου Απογραφής Προς Συμπλήρωση

αναλόγως της επιλογής του χρήστη από τις λίστες **Δείκτης Μόρφωσης (γραμματικών γνώσεων)** και **Δείκτης Μόρφωσης (τεχνικών γνώσεων)** 

**Σημείωση:** Ειδικότερα για τις ξένες γλώσσες ο Χρήστης αρκεί να επιλέξει κάθε φορά την εκάστοτε γλώσσα και στη συνεχεία να πατήσει το εικονίδιο για να περαστεί η εγγραφή

6

στον κενό πίνακα. Σε περίπτωση εσφαλμένης επιλογής γλώσσας είναι δυνατή η αναίρεσής της, αφού πρώτα την επιλέξει και πατήσει το εικονίδιο

Στη συνέχεια, ο χρήστης επιλέγει «*Επόμενο βήμα*» (Εικόνα 6) και του εμφανίζονται περαιτέρω στοιχεία προς συμπλήρωση (Εικόνα 7).

| ориокеоно               | - Κανένα -         |                         |  |
|-------------------------|--------------------|-------------------------|--|
| Επάγγελμα               | - Κανένα -         | Ŧ                       |  |
| Επάγγελμα Γονέα         | - Κανένα -         |                         |  |
| Κατηγορία Διπλώματος    | - Κανένα -         |                         |  |
| Λόγοι Μειωμένης Θητείας | - Κανένα -         |                         |  |
| Επιθυμία Κατάταξης      | Πολεμική Αεροπορία |                         |  |
| Ομαδα Αί                | ματος              | Ανάστημα<br>σε εκατοστά |  |
| Άγνωστη                 | *                  |                         |  |
|                         | <b>×5</b><br>Na    | Νο. Παπουτσιού          |  |
| <b>Βάιρι</b><br>σε κύ   |                    |                         |  |

Εικόνα 7 Πεδία Δελτίου Απογραφής Προς Συμπλήρωση

Στο πεδίο «Πάσχων από», δίνεται η δυνατότητα στο χρήστη να δηλώσει κάποια σοβαρή πάθηση από την οποία πάσχει ο απογραφόμενος. Είναι υποχρεωτικό εάν δηλωθεί πάθηση να αποσταλούν μαζί με το δελτίο απογραφής και τα δικαιολογητικά της πάθησης (Πιστοποιητικά από Δημόσιο ή ιδιωτικό Φορέα τα οποία εάν είναι ξενόγλωσσα θα πρέπει να συνοδεύονται από μετάφραση στην Ελληνική γλώσσα) στην αρμόδια ΣΥ. Όπως φαίνεται και από την παρακάτω εικόνα (εικόνα 8) η υποχρέωση αυτή υπενθυμίζεται στον χρήστη και από το κουτί ελέγχου (checkbox) που εμφανίζεται αμέσως από κάτω από την πάθηση, το οποίο πρέπει να επιλεγεί προκειμένου η εφαρμογή να επιτρέψει την επιτυχή υποβολή του Δελτίου Απογραφής.

|                         | Πάσχων από                     |                          |  |  |  |
|-------------------------|--------------------------------|--------------------------|--|--|--|
|                         | Ύπνου δχές                     | *                        |  |  |  |
| <b>.</b>                | Αποδέχομαι                     |                          |  |  |  |
| Έχετε συμπληρώσει το πε | δίο "Πάθηση". Παρακαλούμε όπω  | ς αποστείλετε τα σχετικά |  |  |  |
| ιατρι                   | ικά πιστοποιητικά/βεβαιώσεις σ | τη ΣΥ                    |  |  |  |
|                         |                                |                          |  |  |  |

Εικόνα 8 Αποδοχή αποστολής δικαιολογητικών στη ΣΥ

Αφού, ελέγξει την ορθότητα των στοιχείων που έχει συμπληρώσει, ο χρήστης είναι σε θέση να επιλέξει «Υποβολή» (εικόνα 7) και αυτόματα κατευθύνεται σε οθόνη επιτυχούς υποβολής δελτίου απογραφής σύμφωνα με την παρακάτω εικόνα (εικόνα 9):

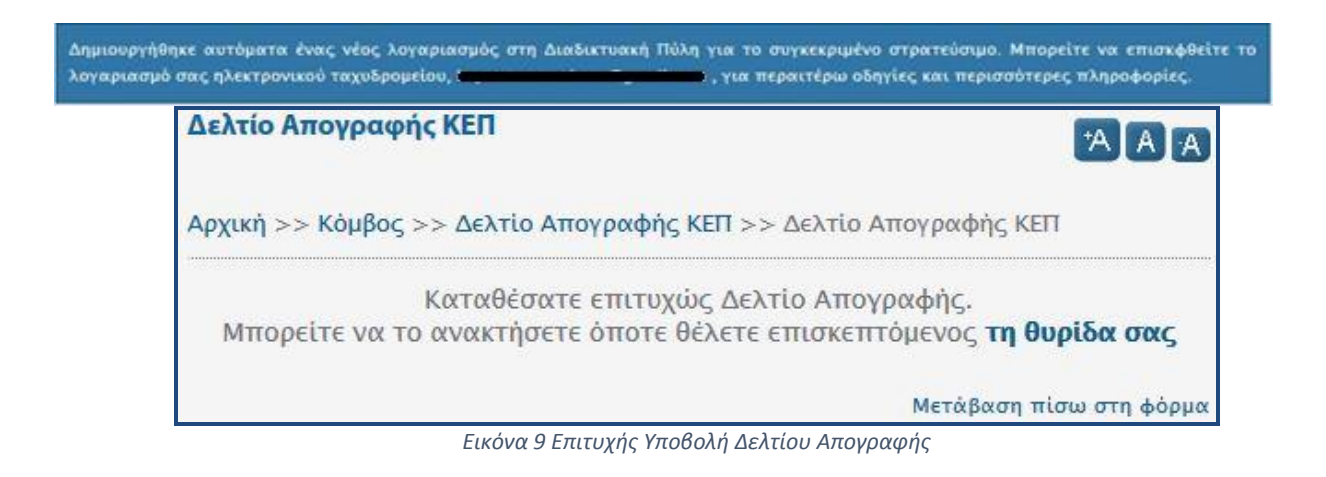

#### 3. Επιβεβαίωση Κατάθεσης και Εκτύπωση Δελτίου Απογραφής

Ο χρήστης επιλέγει καταρχήν «*ΘΥΡΙΔΑ ΚΕΠ / ΠΡΟΞΕΝΕΙΟΥ»*, και στη συνέχεια την καρτέλα «*Αιτήσεις Απογραφής»*, όπου εμφανίζονται κατά φθίνουσα χρονολογική σειρά οι στρατεύσιμοι που έχουν απογραφεί από τη συγκεκριμένη Προξενική Αρχή. Αφού αναζητήσει το συγκεκριμένο στρατεύσιμο, επιλέγει «Προβολή απάντησης» (Εικόνα 10).

|                                     | ΘΥΡΙΔΑ ΚΕΠ         |                    | NEIOY              |                                |        |                        | 'A [    |
|-------------------------------------|--------------------|--------------------|--------------------|--------------------------------|--------|------------------------|---------|
|                                     | Αρχική >> ΘΥΡ      | ΊΔΑ ΚΕΠ /          | ΠΡΟΞΕΝΕ            | ΙΟΥ                            |        |                        |         |
|                                     |                    |                    |                    |                                |        |                        |         |
| θΥΡΙΔΑ ΚΕΠ / <b>1</b><br>ΠΡΟΞΕΝΕΙΟΥ | Ολοκληρωμ          | ιένες Αιπ          | ήσεις<br>Μέρος 2ο  | Αιτήσεις Απογρ<br>ΑΣΜ Μέρος 3ο | αφής Ζ |                        |         |
| ΛΊΣΤΑ ΧΡΗΣΤΏΝ                       |                    |                    |                    |                                | Εφαρμ  | ογή                    |         |
| ΑΠΟΣΥΝΔΕΣΗ                          | ΑΣΜ<br>Μέρος<br>Ιο | ΑΣΜ<br>Μἐρος<br>2ο | ΑΣΜ<br>Μέρος<br>3ο | Ε <del>πώνυμο</del> :          | Όνομα: | Ημερομηνία<br>Υποβολής |         |
|                                     |                    |                    |                    |                                |        | 21-12-2016             | Προβολή |

Εικόνα 10 Επιβεβαίωση κατάθεσης δελτίου απογραφής

Επιλέγοντας «Προβολή απάντησης» γίνεται προεπισκόπηση του δελτίου απογραφής (βλ. παρακάτω Εικόνα 11), το οποίο πρέπει να εκτυπωθεί και να δοθεί στον απογραφόμενο για να το υπογράψει, αφού πρώτα ελέγξει την ορθότητα των αναγραφομένων. Η διαδικασία κατάθεσης δελτίου απογραφής ολοκληρώνεται με την παραλαβή από την Προξενική Αρχή του υπογεγραμμένου Δελτίου Απογραφής. Τα παραληφθέντα Δελτία Απογραφής θα πρέπει να αποστέλλονται ταχυδρομικά, με μέριμνα των Προξενικών Αρχών, μαζί με τα κατά περίπτωση συνημμένα δικαιολογητικά, στις αρμόδιες Στρατολογικές Υπηρεσίες.

| ΔΙΕΥΘΥΝΣΗ ΣΤΡΑΤΟΛΟΓΙΚΟΥ           |                                |                     |                      |                    |
|-----------------------------------|--------------------------------|---------------------|----------------------|--------------------|
| Κ.Ε.Π.: ΚΕΠ ΔΗΜΟΥ ΚΑΛΑΕ           | ΡΥΤΩΝ                          |                     | ΣΑ:                  |                    |
|                                   | ΔΕΛ                            | ΓΙΟ ΑΠΟΓΡΑΦ         | ΗΣ                   |                    |
| ΣΤΟΙΧΕΙΑ ΣΤΡΑΤΕΥΣΙΜΟΥ             |                                |                     |                      |                    |
| Επώνυμο : 🖬                       |                                |                     |                      |                    |
| Κύριο Όνομα : 📥                   |                                |                     |                      |                    |
| Όνομα Πατέρα : 🖬                  |                                |                     |                      |                    |
| Ονομα Μητερας :                   | 10414000                       | ۵                   |                      |                    |
| АМКА :                            |                                |                     | AØM : 070100110      |                    |
|                                   |                                |                     |                      |                    |
|                                   | ттикос                         |                     |                      |                    |
|                                   |                                |                     |                      |                    |
| Δημος/Κοινοτητα : [Α              | γιας Παρασκεύης                |                     |                      |                    |
| Δημ. / Κοιν. Διαμερισμα : [Α      | γιας Παρασκευης                |                     |                      |                    |
| ΜΟΝΙΜΗ ΔΙΑΜΟΝΗ                    |                                |                     |                      |                    |
| Νομαρχιακή Αυτοδιοίκηση : Α       | πικής                          |                     |                      |                    |
| Δήμος/Κοινότητα : Α               | γίας Παρασκευής                |                     |                      |                    |
| Δημ./ Κοιν. Διαμέρισμα : Α        | νίας Παρασκευής                |                     |                      |                    |
| Οδός - Αριθιμός                   |                                |                     |                      |                    |
|                                   | 1400                           |                     |                      |                    |
|                                   |                                |                     | 1                    |                    |
|                                   |                                |                     |                      |                    |
|                                   |                                |                     |                      |                    |
|                                   |                                |                     |                      |                    |
| Γραμματικές Γνώσεις : Ε)          | λάδα, Κάτοχοι Μεταπτυγ         | ακού τίτλου σπουδών |                      |                    |
| Ειδικές Γνώσεις / Ικανότητες : Να | αυαγοσώστης                    |                     |                      |                    |
| Ξένες Γλώσες : Α                  | γλική, Γερμανική               |                     |                      |                    |
| Θρήσκευμα : Ισ                    | ραηλίτης                       |                     |                      |                    |
| Επάγγελμα : Α                     | ιογράφος                       |                     |                      |                    |
| Επάγγελμα Γονέα : Α               | γειοπλάστης                    |                     |                      |                    |
|                                   |                                |                     |                      |                    |
|                                   |                                |                     | Báooc : 111          |                    |
|                                   | 4                              |                     |                      |                    |
| Πάθηση : Ν                        | 4                              |                     | 10110101000.[42      |                    |
|                                   |                                |                     |                      |                    |
| HTEIA                             |                                |                     |                      |                    |
| Λόγοι μειωμένης θητείας :         | Τρίμηνη(3) :                   | Εξάμηνη (6) :       | Εννεάμηνη (9) :      |                    |
| Επιθυμώ κατάταξη σε :             | Στρατό Ξηράς : Χ               | Τολεμικό Ναυτικό :  | Πολεμική Αεροπορία : | Ειδικές Δυνάμεις : |
|                                   |                                |                     |                      |                    |
|                                   |                                |                     |                      | 12121              |
| Απλώμως ότι τα αυμιτέρως είναι    | ακοιδή. Εάν κάποιο από τα δηλυ | OTV19               | Husoounvig           | ΟΔr                |

Εικόνα 11 Προεπισκόπηση δελτίου απογραφής

#### 4. Στοιχεία Επικοινωνίας Στρατολογικών Υπηρεσιών

Για εσφαλμένα ληξιαρχικά στοιχεία, μη ανεύρεση απογραφόμενου και ερωτήσεις στρατολογικής φύσεως παρακαλούμε να απευθύνεστε στις καθ' ύλην αρμόδιες Στρατολογικές Υπηρεσίες. (Τηλέφωνα επικοινωνίας μπορείτε να βρείτε, είτε επιλέγοντας «Επικοινωνία» (Εικόνα 2), είτε απευθείας στο σύνδεσμο www.stratologia.gr/el/epikoinwnia)(βλ. παρακάτω εικόνα 12):

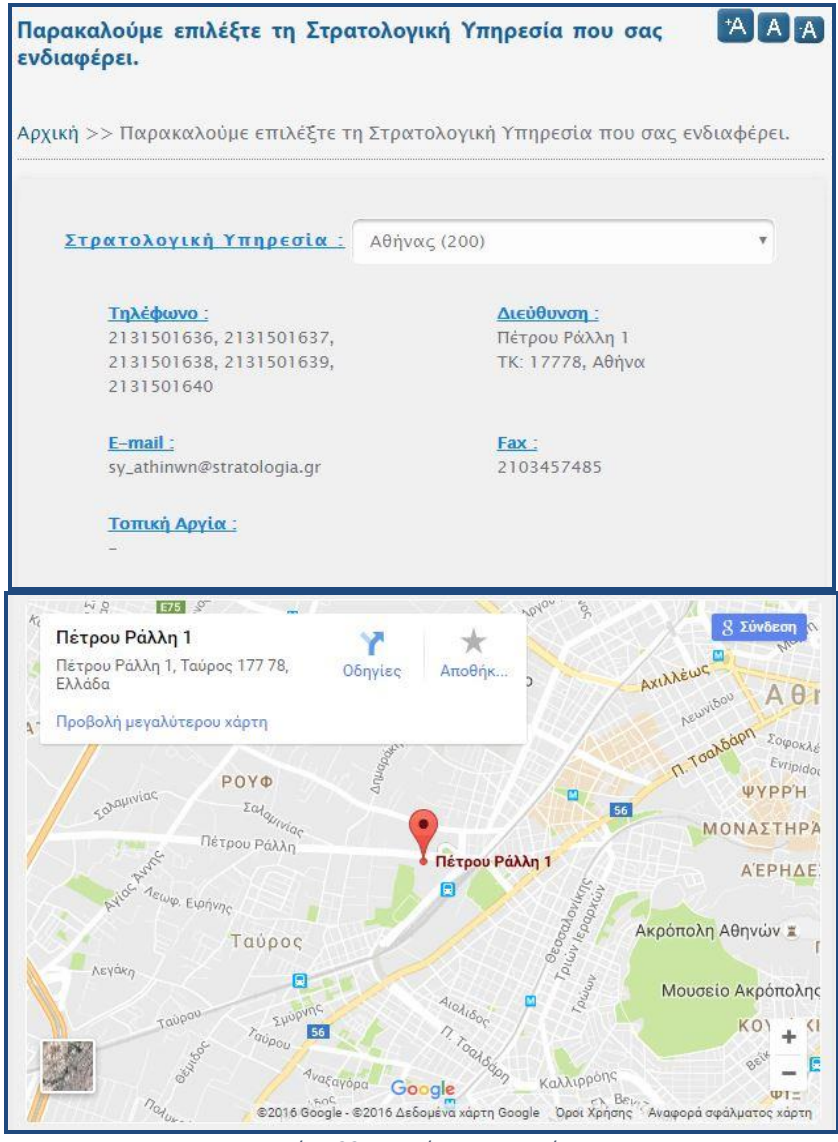

Εικόνα 32 Στοιχεία Επικοινωνίας

# Για προβλήματα που αφορούν αποκλειστικά και μόνο την εφαρμογή της Απογραφής μπορείτε να καλείτε το Μηχανογραφικό Κέντρο Στρατολογίας στα τηλέφωνα (+30) 2131501852, 2131501862, 2131501853 και 2131501856 (Δευτέρα-Παρασκευή 07:00 με 15:00 ώρες Ελλάδος).

Τέλος επισημαίνεται ότι οι Προξενικές Αρχές **θα πρέπει να ενημερώνουν τους απογραφόμενους** ότι θα μπορούν, εφόσον το επιθυμούν, να εκτυπώνουν αποδεικτικό κατάθεσης ΔΑ μέσω του Δικτυακού τόπου(https://www.stratologia.gr/el/enimerwsi\_apografis).

Διευκρινίζεται ότι στον Δικτυακό τόπο της Διεύθυνσης Νομικού Σώματος <u>www.stratologia.gr</u> έχουν υλοποιηθεί και πληροφοριακές υπηρεσίες όπως:

- Πληροφορίες για την Κατανομή μου
- Πληροφορίες για την Αναβολή μου
- Πληροφορίες για την Κατάταξή μου